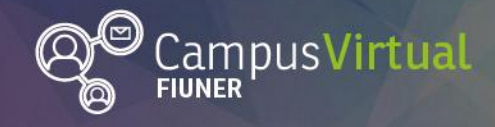

Área de Educación a Distancia

Tutorial: Insertar enlace

# **Tutorial: Insertar enlace**

IL ILI

### Enlace a página:

1. Copiar la URL a la cual dirigirá el enlace insertado (pulsando el botón derecho y luego clickeando en "copiar" o bien seleccionando la URL y tecleando "Ctrl+c"):

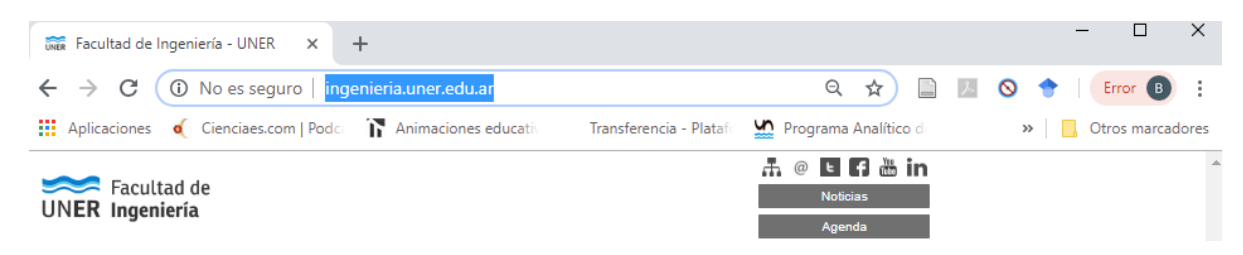

2. Seleccionar las palabras que aparecerán en el texto y sobre las cuales se insertará en el enlace.

### Mensaje\*

| $A_{A} \checkmark B I := A_{A} \land A_{A} \land B I := A_{A} \land A_{A} \land A_{A} $ |  |
|----------------------------------------------------------------------------------------------------|--|
| $\blacksquare \blacksquare \blacksquare \blacksquare          $                                                                                                    |  |
|                                                                                                    |  |
| Facultad de Ingeniería                                                                                                    |  |
|                                                                                                    |  |

- 3. Pulsar el botón "Enlace":
- 4. Pegar la URL en la casilla "Introducir URL", seleccionar "abrir en una nueva ventana" o no (de acuerdo al contenido al cual dirige el enlace) y pulsar en "Crear enlace".

| Crear enlace                   | × |
|--------------------------------|---|
| Introducir URL                 |   |
| http://ingenieria.uner.edu.ar/ |   |
| Examinar repositorios          |   |
| Abrir en una nueva ventana     |   |
| Crear enlace                   |   |

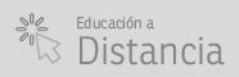

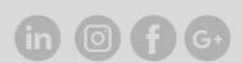

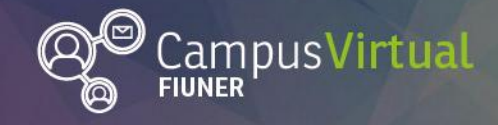

Área de Educación a Distancia

Tutorial: Insertar enlace

#### 

### Enlace a archivo:

1. Seleccionar las palabras que aparecerán en el texto y sobre las cuales se insertará en el enlace.

| B. # | - |   | - | - | - | ÷                                                                                                    |
|------|---|---|---|---|---|----------------------------------------------------------------------------------------------------|
| IVI  |   | п | 5 | - |   | The second second secon |
|      | - |   | - | - | - |                                                                                                    |

| $A_{\underline{A}} \bullet B I := A_{\underline{A}} \otimes A_{\underline{A}} I := A_{\underline{A}} \otimes A_{\underline{A}} I := A_{\underline{A}} \otimes A_{\underline{A}} I := A_{\underline{A}} \otimes A_{\underline{A}} I := A_{\underline{A}} \otimes A_{\underline{A}} I := A_{\underline{A}} \otimes A_{\underline{A}} := A_{\underline{A}} \otimes A_{\underline{A}} := A_{\underline{A}} := A_{\underline{A}} $ |   |
|----------------------------------------------------------------------------------------------------|---|
| $\blacksquare \blacksquare \blacksquare \blacksquare \blacksquare \square \square \square \square \blacksquare \blacksquare \blacksquare \blacksquare \blacksquare \blacksquare \blacksquare \blacksquare \blacksquare \blacksquare \blacksquare$                                                                                                    |   |
| A <b>⊿</b> ▼                                                                                                    |   |
| acultad de Ingeniería                                                                                                    | 1 |
|                                                                                                    |   |
|                                                                                                    |   |

- 2. Pulsar el botón "Enlace": 🖉
- 3. Pulsar sobre "Examinar repositorios" y se abrirá el Selector de archivos.

|                | Crear enlace  | × |
|----------------|---------------|---|
| Introducir URL |               |   |
|                |               |   |
| Examinar repo  | ositorios     |   |
| Abrir en una   | nueva ventana |   |
|                | Crear enlace  |   |

4. Pulsar sobre "Seleccionar archivo", localizar el archivo que se desea enlazar y pulsar "Abrir". Luego puede seleccionar el nombre con el cual se guardará el archivo, el autor y la licencia (todos los derechos reservados, Creative Commons, etc.). Pulsar "Subir este archivo" para finalizar.

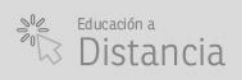

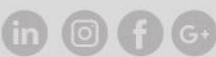

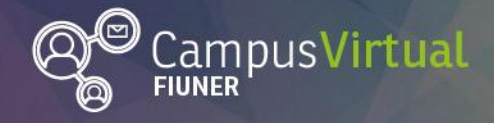

Área de Educación a Distancia

Tutorial: Insertar enlace

#### 

|          | Selector de archivos                      |                         |                                                 |  |  |  |
|----------|-------------------------------------------|-------------------------|-------------------------------------------------|--|--|--|
| m        | Archivos locales                          |                         |                                                 |  |  |  |
| m        | Archivos recientes                        |                         |                                                 |  |  |  |
| 2        | Subir un archivo                          |                         |                                                 |  |  |  |
| <b>M</b> | Archivos privados<br>Archivos incrustados | Adjunto<br>Guardar como | Seleccionar archivo Ningún archivo seleccionado |  |  |  |
|          |                                           | Autor                   | Área Educación a Distancia                      |  |  |  |
|          |                                           | Seleccionar licencia    | Todos los derechos reservados 🔹                 |  |  |  |
|          |                                           |                         | Subir este archivo                              |  |  |  |
|          |                                           |                         |                                                 |  |  |  |

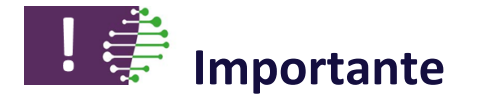

Buenas prácticas para generar enlaces accesibles:

- Identificar claramente el objetivo de cada enlace. Los enlaces del tipo "haga click aquí", "más información" o "leer más" no son aconsejables porque no describen suficientemente el enlace.
- Indicar si el enlace dirige a una ventana nueva. En general se recomienda que los enlaces externos (que no dirigen a recurso en Moodle) se abran en una nueva ventana/pestaña, mientras que los enlaces internos (que dirigen a recursos en Moodle) deben abrirse preferentemente en la misma ventana.
- Evitar escribir la URL y enlazar la misma. De lo contrario, escribir por ejemplo <u>https://moodle.org</u>, implica que los usuarios de lector de pantalla oirán la URL en voz alta.

## Contacto:

Área de Educación a Distancia - Secretaría Académica – Facultad de Ingeniería – UNER E-mail: <u>virtual.ingenieria@ingenieria.uner.edu.ar</u>

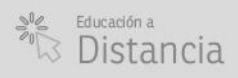